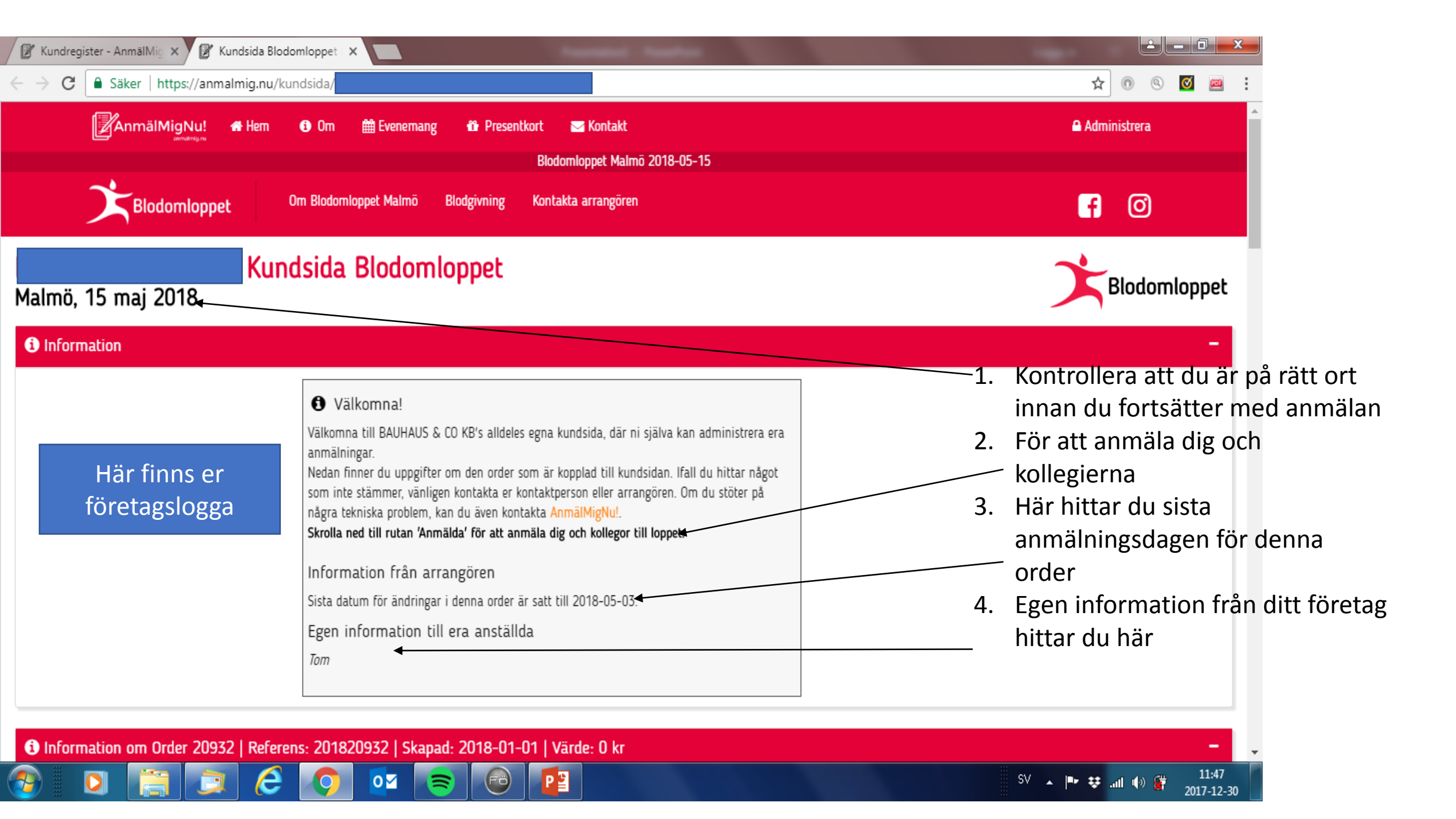

| C Säker   https://anmalmig.nu/l                                                                                                    |                                                                                                    |                                    |                               | भ 🕑 🕑 🕅                                                                                                    |
|----------------------------------------------------------------------------------------------------|----------------------------------------------------------------------------------------------------|------------------------------------|-------------------------------|----------------------------------------------------------------------------------------------------|
| 希 Adress                                                                                                    | 42                                                                                                    |                                    |                               |                                                                                                    |
| 🕈 Postnr                                                                                                    | 42                                                                                                    | Adress                             |                               | 42                                                                                                    |
| 茾 Ort                                                                                                    | en 1997 en 1997 en 1997 en 1997 en 1997 en 1997 en 1997 en 1997 en 1997 en 1997 en 1997 en 1997 en 1997 en 1997                             | Postnr                             |                               | 名                                                                                                    |
| 🕻 Telefonnr                                                                                                    | en 1997 en 1997 en 1997 en 1997 en 1997 en 1997 en 1997 en 1997 en 1997 en 1997 en 1997 en 1997 en 1997 en 1997                             | ≠ Ort                              |                               | 42                                                                                                    |
| ☑ E-postadress                                                                                                    | 42                                                                                                    | 📞 Telefonnr                        |                               | <i>4</i> 2                                                                                                    |
|                                                                                                    |                                                                                                    | ► E-postadress                     |                               | 42                                                                                                    |
| Information<br>listas de anmälda deltagarna i en order kopplad till kunds<br>att kunna lägga till deltagare.<br>I någon uppgift för en deltagare inte stämmer och behöver                                                                                                    | sidan. Under åtgärder finner du knappar<br><b>r ändras eller en deltagare skall tas bort,</b>                                               | Åtgärder Atgg till Individuell     | 1<br>Lag 🖸                    | Här trycker du för<br>att lägga till<br>— anmälningar<br>inviduell – förro ön                                                                                                    |
| Information<br>listas de anmälda deltagarna i en order kopplad till kunds<br>att kunna lägga till deltagare.<br>I någon uppgift för en deltagare inte stämmer och behöver<br>nåste du kontakta den som står som kontaktperson.<br>Kolumner<br>Iamn StartNr Kön Förening/Ort/Företag Startgrupp Kla<br>Sök                                       | sidan. Under åtgärder finner du knappar<br>r ändras eller en deltagare skall tas bort,<br>ss/Distans E-postadress Egenskaper T-Shirt Avgift | ✓ Åtgärder ▲ Lägg till Individuell | 1<br>Lag 🗋<br>2               | <ul> <li>Här trycker du för<br/>att lägga till</li> <li>anmälningar<br/>inviduell = färre än<br/>5</li> <li>Lag är om man är<br/>5stycken är man<br/>färre kan man</li> <li>skriva in som</li> </ul>                                      |
| Information<br>Iistas de anmälda deltagarna i en order kopplad till kunds<br>att kunna lägga till deltagare.<br>I någon uppgift för en deltagare inte stämmer och behöver<br>måste du kontakta den som står som kontaktperson.<br>Kolumner<br>namn StartNr Kön Förening/Ort/Företag Startgrupp Klar<br>Sök<br>Sök<br>Sök deltagare<br>Statistik | sidan. Under åtgärder finner du knappar<br>r ändras eller en deltagare skall tas bort,<br>ss/Distans E-postadress Egenskaper T-Shirt Avgift | ✓ Åtgärder ▲ Lāgg till Individuell | 1<br>Lag 🖸<br>2<br>Crenskaper | <ul> <li>Här trycker du för<br/>att lägga till</li> <li>anmälningar<br/>inviduell = färre än<br/>5</li> <li>Lag är om man är<br/>Sstycken är man<br/>färre kan man</li> <li>skriva in som<br/>vakant tills laget är<br/>fyllt.</li> </ul> |

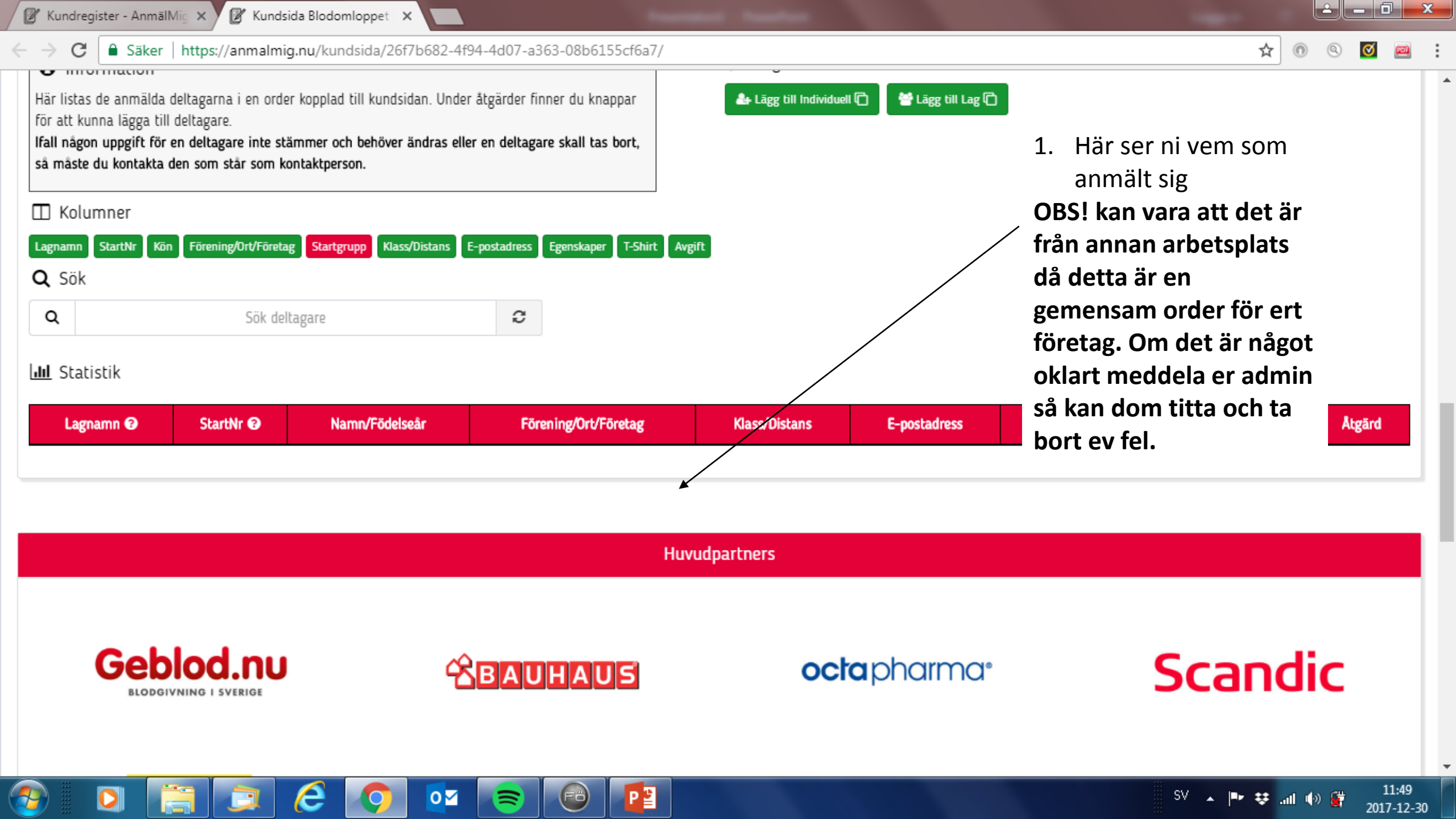

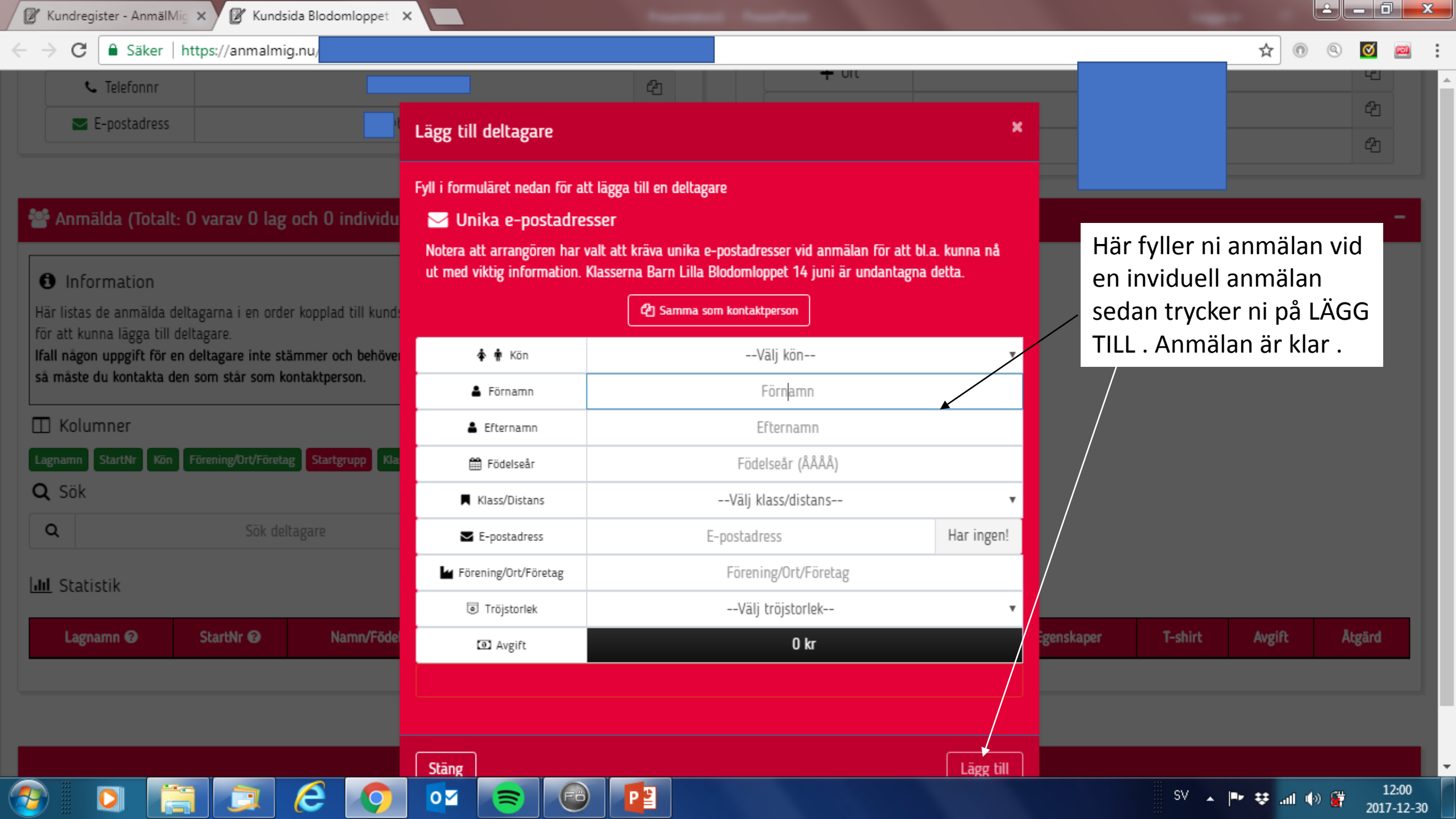

| Börja med att välja ett lagnamn för laget!   Börja med att välja ett lagnamn för laget! I uhika e-postadresser Netra att arangören har valt att kriva unika e-postadresser vid anmälan för att bla. kunna nå ut med vikig information. Klasserna Barn Lilla Biodomloppet 14 juni är undantagna deta. I nformation I idragon unggräft detagare: I idragon ungräft för en detagare: I idragon ungräft för en detagare: Stattstik Sok dettagare Sok dettagare Sok dettagare Sok dettagare Kass/Distans Sok dettagare Kass/Distans Kass/Distans <                                                                                                    | 📞 Telefonnr 💦 👘                                                                                     | Fyll i formuläret nedan för att                               | lägga till ett lag, vilket består av 5 lagmedlemmar.                                                         |                                |            |             |                  |        |
|----------------------------------------------------------------------------------------------------|----------------------------------------------------------------------------------------------------|---------------------------------------------------------------|----------------------------------------------------------------------------------------------------|--------------------------------|------------|-------------|------------------|--------|
| Image: Constant of the constant of the constant of  | E-postadress                                                                                        | Börja med att välja ett lagnamn för laget!                    |                                                                                                    |                                |            |             |                  | 2      |
| Notra alt arrangören har valt alt kräva unika e-postadresser vid armälan för att bla. kunna hå tu med viktig information. Klasserna Bant undentatgena detta.   Information   if listas de anmälda deltagara i en order kopplad til kund or att kunna lägga till deltagare.   all någon upgerit för en deltagare inte stämmer och behöva a maste du kontaktaden som stär som kontaktperson.   Kolumner   Sök   Sök deltagare   Sök deltagare   Sök deltagare   Sök deltagare   Sök deltagare   Trejtornak   Trejtornak   Trejtornak   Trejtornak   Startkr Ø   Namr/föde                                                                                                    |                                                                                                    | 🖂 Unika e-postadres                                           | ser                                                                                                    |                                |            |             |                  | 2      |
| Anmälda (Totalt: O varav O lag och O individu                                                                                                    |                                                                                                    | Notera att arrangören har va<br>ut med viktig information. Kl | ılt att kräva unika e-postadresser vid anmälan för at<br>lasserna Barn Lilla Blodomloppet 14 juni är undanta | t bl.a. kunna nå<br>gna detta. |            |             |                  |        |
| ③ Information       Image: anning tigt is tass de annälda deltagarna i en order kopplad till kuto, a tasse du kontaktagarna i en order kopplad till kuto, a tasse du kontaktagarna i en order kopplad till kuto, a tasse du kontaktagarna i en order kopplad till kuto, a tasse du kontakta den som står som kontaktperson.       Image: Annin Amage: Annin Amage: Ann                                        | Anmälda (Totalt: 0 varav 0 lag och 0 individu 🖥                                                     |                                                               | 2 Samma som kontaktperson                                                                                    |                                | 1.         | Fyll i lagr | 1amn<br>Tagare 1 |        |
| Här listas de anmälda deltagaren i en order kopplad till kund.   Ör att kunna lägga till deltagare.   Kall någon uppgift för en deltagare inte stämmer och behöve                                                                                                    | 1 Information                                                                                       | 🖀 Lagnamn                                                     | Lagnamn                                                                                                    |                                | 2.         | av 5        | ugure I          |        |
| All nagon upgöft för en deltagare inte stämmer och behöver äå måste du kontakta den som står som kontaktperson.                                                                                                    | lär listas de anmälda deltagarna i en order kopplad till kund:<br>ör att kunna lägga till deltagare | 🛊 🛉 Kön                                                       | Välj kön                                                                                                    | /                              | 3.         | Tryck på    | nästa oc         | h      |
| a maste du kontakta den som star som kontaktperson. <ul> <li>Efternamn</li> <li>Efternamn</li> <li>Efterna</li></ul> | fall någon uppgift för en deltagare inte stämmer och behöve                                         | 🛔 Förnamn                                                     | Förnamn                                                                                                    |                                |            | fyll i upp  | gifterna         |        |
| Kolumner Image: Födelseår   agnamn Startkr Kon Förening/Ott/Företag   Sök Image: Klass/Distans   Sök Image: Förening/Ott/Företag   Sök deltagare Image: Förening/Ott/Företag   Sök deltagare Image: Förening/Ott/Företag   Sök deltagare Image: Förening/Ott/Företag   Sök deltagare Image: Förening/Ott/Företag   Sök deltagare Image: Förening/Ott/Företag   Sök deltagare Image: Förening/Ott/Företag   Sök deltagare Image: Förening/Ott/Företag   Sök deltagare Image: Förening/Ott/Företag   Sök deltagare Image: Förening/Ott/Företag   Sök deltagare Image: Förening/Ott/Företag   Sök deltagare Image: Förening/Ott/Företag   Image: Förening/Ott/Företag Förening/Ott/Företag   Sig Artift Namn/Föde                                                                                                    | så måste du kontakta den som står som kontaktperson.                                                | 🛔 Efternamn                                                   | Efternamn                                                                                                    | ×                              |            | tills laget | är fyllt         |        |
| Lagnamm @ StartNr @n Förening/Ort/Företag Sartgrupp Ma   □ Namr/Föde   □ Sök deltagare   □ Tröjstorlek   □ Avgift   O kr     I StartNr @ Namr/Föde     I StartNr @ Namr/Föde     □ StartNr @ Namr/Föde     □ StartNr @ Namr/Föde     □ Tröjstorlek     □ Tröjstorlek     □ Tröjstorlek     □ Tröjstorlek     □ Avgift     □ Tröjstorlek     □ Avgift     □ Avgift     □ Tröjstorlek     □ Avgift     □ Avgift     □ Tröjstorlek     □ Avgift     □ Avgift     □ Avgift     □ Tröjstorlek     □ Avgift     □ Avgift     □ Tröjstorlek     □ Avgift     □ Avgift     □ Tröjstorlek     □ Tröjstorlek     □ Tröjstorlek     □ Avgift     □ Avgift     □ Avgift     □ Avgift     □ Avgift     □ Avgift     □ Avgift     □ Avgift     □ Avgift     □ Avgift     □ Avgift     □ Avgift     □ Avgift     □ Avgift                                                                                                    | 🗋 Kolumner                                                                                          | 🛗 Födelseår                                                   | Födelseår (ÅÅÅÅ)                                                                                             |                                | <b>4</b> . | Har du fle  | er lag           |        |
| C Sök   C Sök   C Sök deltagare   Marringen   Marringen   <                                                                                                    | Lagnamn StartNr Kön Förening/Ort/Företag <mark>Startgrupp</mark> Kla                                | Klass/Distans                                                 | Välj klass/distans                                                                                           | ٣                              |            | klicka ige  | n pa             |        |
| Q       Sök deltagare       Image: Förening/Ort/Företag       Förening/Ort/Företag         Image: Förening/Ort/Företag       Image: Förening/Ort/Företag       Image: Förening/Ort/Företag       Image: Förening/Ort/Företag         Image: Förening/Ort/Företag       Image: Förening/Ort/Företag       Image: Förening/Ort/Företag       Image: Förening/Ort/Företag         Image: Förening/Ort/Företag       Image: Förening/Ort/Företag       Image: Förening/Ort/Företag       Image: Förening/Ort/Företag         Image: Förening/Ort/Företag       Image: Förening/Ort/Företag       Image: Förening/Ort/Företag       Image: Förening/Ort/Företag         Image: Förening/Ort/Företag       Image: Förening/Ort/Företag       Image: Förening/Ort/Företag       Image: Förening/Ort/Företag         Image: Förening/Ort/Företag       Image: Förening/Ort/Företag       Image: Förening/Ort/Företag       Image: Förening/Ort/Företag         Image: Förening/Ort/Företag       Image: Förening/Ort/Företag       Image: Förening/Ort/Företag       Image: Förening/Ort/Företag         Image: Förening/Ort/Företag       Image: Förening/Ort/Företag       Image: Förening/Ort/Företag       Image: Förening/Ort/Företag         Image: Förening/Ort/Företag       Image: Förening/Ort/Företag       Image: Förening/Ort/Företag       Image: Förening/Ort/Företag         Image: Förening/Ort/Företag       Image: Förening/Ort/Företag       Image: Företag       Image: Företag <t< td=""><td><b>Ç</b> Sök</td><td>E-postadress</td><td>E-postadress</td><td>Har ingen!</td><td></td><td>lagannai</td><td>an</td><td></td></t<>                                                                                                    | <b>Ç</b> Sök                                                                                        | E-postadress                                                  | E-postadress                                                                                                 | Har ingen!                     |            | lagannai    | an               |        |
| I Statistik       I I Tröjstorlek       I I I I I I I I I I I I I I I I I I I                                                                                                    | Q Sök deltagare                                                                                     | 🖌 Förening/Ort/Företag                                        | Förening/Ort/Företag                                                                                         |                                |            |             |                  |        |
| Lagnamn 🕑 StartNr 🕑 Namn/Födel 4. StartNr 🕑 Namn/Födel 4. StartNr 🕑 StartNr 🕑 StartNr 🕑 StartNr 🕑 StartNr 🕑 StartNr 🕑 StartNr 🕑 StartNr 🕑 StartNr 🕑 StartNr 🕑 StartNr 🕑 StartNr 🕑 StartNr 🕑 StartNr 🕑 StartNr 🕑 StartNr 🕑 StartNr 🕑 StartNr 🕑 StartNr 🕑 StartNr StartNr             | III Statistik                                                                                       | Tröjstorlek                                                   | Välj tröjstorlek                                                                                             | •                              |            |             |                  |        |
| Lagnamn 🕑 StartNr 🕑 Namn/Födel Avgift Åtgärd                                                                                                    |                                                                                                    | Avgift                                                        | 0 kr                                                                                                    |                                |            |             |                  |        |
|                                                                                                    | Lagnamn 🕑 StartNr 🛛 Namn/Föde                                                                       |                                                               |                                                                                                    |                                | igenskaper | T-shirt     | Avgift           | Åtgärd |
|                                                                                                    |                                                                                                    | Stäng                                                         |                                                                                                    | Nästa deltagare                |            |             |                  |        |

## 2 **- 0** 🕼 Kundregister - AnmälMig 🗙 🛛 🖉 Kundsida Blodomloppet 🗙 ☆ 0 С Säker https:// $\bigcirc$ Ø (10) Adress 21 2 Postnr × Lägg till deltagare 21 ≠ Ort 1. Här klickar du i ifall Fyll i formuläret nedan för att lägga till en deltagare 📞 Telefonnr du vill ha en extra 🖂 Unika e-postadresser E-postadress picknickkasse (OBS! Notera att arrangören har valt att kräva unika e-postadresser vid anmälan för att bl.a. kunna nå ut med viktig information. Klasserna Barn Lilla Blodomloppet 14 juni är undantagna detta. en kasse är till 5 2 Samma som kontaktperson personer), Du 🕍 Anmälda (Totalt: O varav O lag och O individu klickar även i om du 🛊 🛉 Kön ~ är blodgivare, vill **1** Information Förnamn Här listas de anmälda deltagarna i en order kopplad till kund vara anonym ets 🛔 Efternamn för att kunna lägga till deltagare. Grönt = JA Ifall någon uppgift för en deltagare inte stämmer och behöver 🛱 Födelseår så måste du kontakta den som står som kontaktperson. Rött = NEJ Klass/Distans 2. Här väljer du storlek 🔲 Kolumner Har ingen! E-postadress ~ på tröjan Förening/Ort/Företag Startgrupp Kla Förening/Ort/Företag Q Sök Ej Blodgivare Ej Anonym Ej Intresseanmälan Q Ej Extra-picknick (5 pers) Ej Föranmälan Egenskaper Ej Blodgivare Efteranmäld III Statistik Tröjstorlek --Välj tröjstorlek--Lagnamn 🕑 StartNr @ Namn/Föde genskaper **T-shirt** Åtgärd 300 kr Avgift 22 08:26 0 SV 🔺 🕨 😻 📶 🌗 🎬 2018-01-16